# Contents

| Windows XP         | 2 |
|--------------------|---|
| Vista              | 3 |
| Windows7           | Λ |
| Windows 9          |   |
|                    |   |
| Windows 10         | 5 |
| Uninstalling SOLAR | 6 |

Review Uninstalling SOLAR prior to starting so that you are familiar with the SOLAR specific prompts.

# Windows XP

To remove programs and software components in Windows XP from your PC hard disc drive:

1. Click Start, Control Panel, then Add or Remove Programs. The Add or Remove Programs window appears.

| 🐻 Add or Res                    | move Programs                                                                      |                                   |                       |                         |    |
|---------------------------------|------------------------------------------------------------------------------------|-----------------------------------|-----------------------|-------------------------|----|
| -                               | Currently installed programs:                                                      | Show updates                      | Sort by: Name         |                         | *  |
| Change or<br>Remove<br>Programs | 5 Card Slingo from Hewlett-Packard D<br><u>Click here for support information.</u> | esktops (remove only)             | Size<br>Used          | <u>6.64MB</u><br>casely | ^  |
| Add New                         | To change this program or remove it from yo                                        | ur computer, click Change/Remove. | Last Used On<br>Chang | 10/1/2005<br>ge/Remove  | 10 |
| Programs                        | C Adobe Reader 7.0                                                                 |                                   | Size                  | 61.54MB                 |    |
| 6                               | H Agere Systems PCI Soft Modem                                                     | tops (remove only).               | Size                  | 12.34MB                 | 1  |
| Add/Remove<br>Windows           | Rarnyard Invasion from Hewlett-Packard Des                                         | iktops (remove only)              | Size                  | 9.16MB                  |    |
| Components                      | 🔮 Bejeweled 2 Deluxe from Hewlett-Packard De                                       | esktops (remove only)             | Size                  | 12.78MB                 |    |
|                                 | Blackhawk Striker 2 from Hewlett-Packard De                                        | sktops (remove only)              | Size                  | 12.11MB                 |    |
| Set Program                     | 💫 Blasterball 2 from Hewlett-Packard Desktops                                      | (remove only)                     | Size                  | 14.69MB                 |    |
| Access and<br>Defaults          | Remix from Hewlett-Packard De                                                      | sktops (remove only)              | Size                  | 5.73MB                  | 5  |
|                                 | Boggle Supreme from Hewlett-Packard Deskt                                          | aps (remove anly)                 | Size                  | 14.87MB                 |    |
|                                 | C Bookworm Deluxe from Hewlett-Packard Des                                         | ktops (remove only)               | Size                  | 6.86MB                  |    |
|                                 | Sounce Symphony from Hewlett-Packard Des                                           | skżops (remove only)              | Size                  | 5.00MB                  | 1  |
|                                 | B Chuzzle Deluxe from Hewlett-Packard Deskto                                       | ops (remove only)                 | Size                  | 9.18MB                  |    |
|                                 | Crystal Maze from Hewlett-Packard Desktop                                          | s (remove only)                   | Size                  | 5.78MB                  |    |
|                                 | Customer Experience Enhancement                                                    |                                   |                       |                         | ~  |

- 2. Highlight the program you want to remove. Refer to the list below. (e.g. SOLAR Shell)
- 3. Click Remove.
- 4. Click Yes, at the verification prompt.
- 5. The software removes the program from your PC. Click OK.

# Vista

To remove programs and software components in Windows Vista from your hard disk drive, follow the steps below.

- 1. Click Start, Control Panel, and then Programs.
- 2. Click Uninstall a program under Programs and Features.

The Uninstall or change a program window opens.

3. Select the program that you want to remove. (e.g. SOLAR)

#### Figure 1: Uninstall or change a program

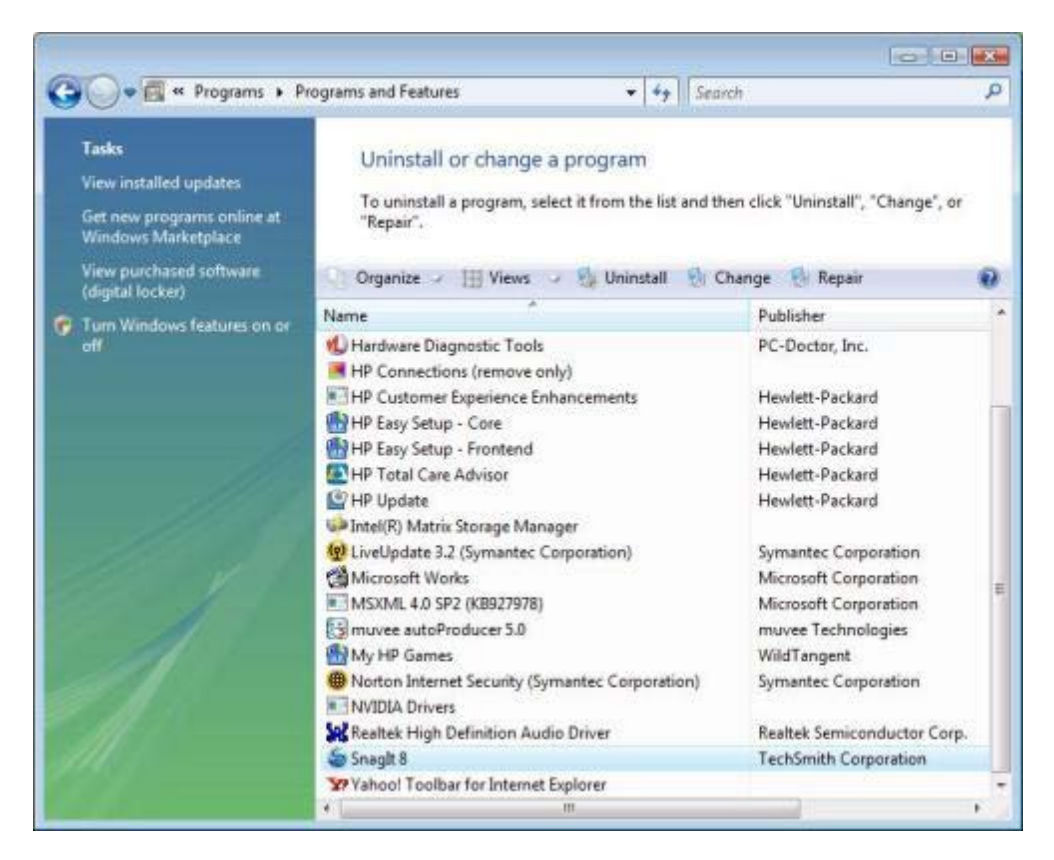

4. Click Uninstall at the top of the program list.

The Windows Installer displays and indicates that it is preparing to remove the program.

### Figure 2: Preparing to remove...

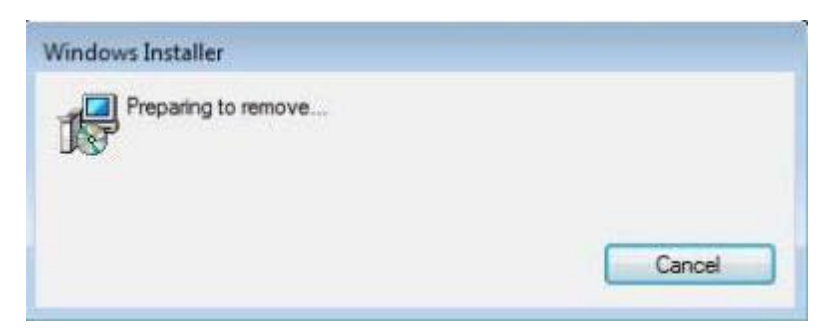

#### Uninstalling a Program

5. Follow the on-screen instructions to continue uninstalling the program.

### Windows7

To remove programs and software components in Windows 7 from your computer hard disk drive:

- 1. Click **Start**, and then click **Control Panel**.
- 2. Under Programs, click Uninstall a program.
- The Uninstall or change a program window opens.

#### Figure 1: Uninstall or change a program

| Contraction of the second second seco | Programs P Programs and reasons                       |                                         | · · · · · · · · · · · · · · · · · · · | rograms and r | EVIMPES       |   |
|----------------------------------------------------------------------------------------------------|-------------------------------------------------------|-----------------------------------------|---------------------------------------|---------------|---------------|---|
| Control Panel Home                                                                                                    | Uninstall or change a program                         |                                         |                                       |               |               |   |
| View installed undates                                                                                                    |                                                       |                                         |                                       |               |               |   |
| Them instance opulates                                                                                                    | To uninstall a program, select it from the list and t | hen click Uninstall, Change, or Repair. |                                       |               |               |   |
| Turn Windows features on or<br>off                                                                                                    | Organize - Uninstall Change                           |                                         |                                       |               | 10 •          | 4 |
|                                                                                                    | Name                                                  | Publisher                               | Installed On                          | Size          | Version       |   |
|                                                                                                    | 8 Activate Norton Online Backup                       | Symantec                                | 14/08/2009                            | 1.73 MB       | 1.1.20.0      |   |
|                                                                                                    | Adobe Flash Player 10 ActiveX                         | Adobe Systems Incorporated              | 14/08/2009                            |               | 10.0.22.87    |   |
|                                                                                                    | OyberLink DVD Suite Premium                           | CyberLink Corp.                         | 14/08/2009                            | 16.4 MB       | 6.0.3101      |   |
|                                                                                                    | Enhanced Multimedia Keyboard Solution(USB)            | Hewlett-Packard                         | 14/08/2009                            |               | 1.2.0.1       |   |
|                                                                                                    | 🚯 Hardware Diagnostic Tools                           | PC-Doctor, Inc.                         | 14/08/2009                            |               | 6.0.5205.31   |   |
|                                                                                                    | Homepage Protection                                   | AOL Products                            | 14/08/2009                            | 812 MB        |               |   |
|                                                                                                    | HP Advisor                                            | Hewlett-Packard                         | 14/08/2009                            | 47.9 MB       | 3.2.8762.3064 |   |
|                                                                                                    | E HP Customer Experience Enhancements                 | Hewlett-Packard                         | 14/08/2009                            |               | 5.7.0.3036    |   |
|                                                                                                    | 👩 HP Eazy Backup                                      | Hewlett-Packard                         | 14/08/2009                            |               | 1.0.8.0       |   |
|                                                                                                    | B HP Games                                            | WildTangent                             | 14/08/2009                            |               | 1.0.0.71      |   |
|                                                                                                    | DB HP MediaSmart Demo                                 | Hewlett-Packard                         | 14/08/2009                            | 45.4 MB       | 1.00.0000     |   |
|                                                                                                    | HP MediaSmart SmartMenu                               | Hewlett-Packard                         | 14/08/2009                            | 1.85 MB       | 3.0.28.2      |   |
|                                                                                                    | HP Odometer                                           | Hewlett-Packard                         | 14/08/2009                            | 40.0 KB       | 2.18.0008     |   |
|                                                                                                    | HP Remote Solution                                    | TopSeed                                 | 14/08/2009                            |               | 1.1.9.0       |   |
|                                                                                                    | HP Setup                                              | Hewlett-Packard                         | 14/08/2009                            |               | 1.2.3220.3079 |   |
|                                                                                                    | HP Support Assistant                                  | Hewlett-Packard                         | 14/08/2009                            | 19.8 MB       | 4.1.11.3      |   |
|                                                                                                    | E HP Support Information                              | Hewlett-Packard                         | 14/08/2009                            | 160 KB        | 10.1.0002     |   |
|                                                                                                    | HP Update                                             | Hewlett-Packard                         | 14/08/2009                            | 2.96 MB       | 5.001.000.014 |   |
|                                                                                                    | G LabelPrint                                          | CyberLink Corp.                         | 14/08/2009                            | 230 MB        | 2.5.1901      |   |
|                                                                                                    | California Calence Calence                            | <ul> <li>Labor Carller</li> </ul>       | 14100 (0000                           | 11.4440       | 1.10.0.1      |   |

- 3. Select the program you want to remove. (e.g. SOLAR Shell)
- 4. Click Uninstall or Uninstall/Change at the top of the program list.
- 5. Read and respond to any messages that might open while the software is being removed from your computer.

## Windows 8

#### How to remove apps and programs

Removing an app from your computer doesn't take much effort. Right-click the app's tile from the Start screen; when the App bar rises from the Start screen's bottom edge, click the Uninstall icon, shown in the margin.

To remove an unwanted desktop program or change its settings, head for the desktop's Control Panel by following these steps:

#### 1. Right-click in the screen's bottom-left corner and choose the Control Panel from the pop-up menu.

#### 2. When the Control Panel appears, choose Uninstall a Program from the Programs category.

The Uninstall or Change a Program window appears, listing your currently installed programs, their publisher, size, installation date, and version number.

#### 3. Click the unwanted program (e.g. SOLAR Shell) and then click its Uninstall, Change, or Repair button.

The menu bar above the programs' names always displays an Uninstall button, but when you click certain programs, you may also see buttons for Change and Repair. Here's the rundown:

• Uninstall: This completely removes the program from your PC. (Some programs list this button as Uninstall/Change.)

#### 4. When Windows asks whether you're sure, click Yes.

Depending on which button you've clicked, Windows 8 either removes the program off your PC or summons the program's own installation program to make the changes or repair itself.

After you delete a program, it's gone for good unless you kept its installation CD. Unlike other deleted items, deleted programs don't linger inside your Recycle Bin.

### Windows 10

- 1. Open the Start menu.
- 2. Click Settings.
- 3. Click System on the Settings menu.
- 4. Select **Apps** & features from the left pane.
- 5. Select an **app** you wish to **uninstall**.
- 6. Click the **Uninstall** button that appears.
- 7. Click the Uninstall pop-up button to confirm.

# **Uninstalling SOLAR**

#### When uninstalling SOLAR the following prompts need a response.

- 1. From your relative Operating System Control Panel (instructions above) locate SOLAR and highlight it.
- 2. Click Uninstall (instructions above) and the prompt below appears. Click on Continue.

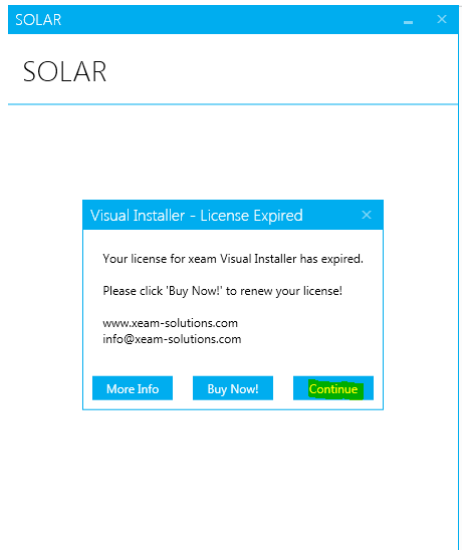

### 3. Click Uninstall

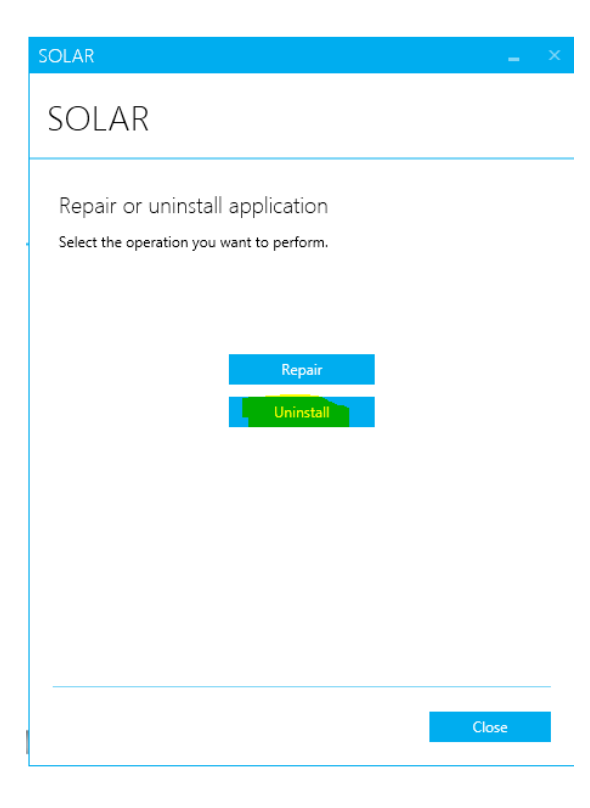

#### **Uninstalling a Program**

4. The uninstalling progress window will appear. The uninstall typically takes no longer than 30 seconds, but let it complete.

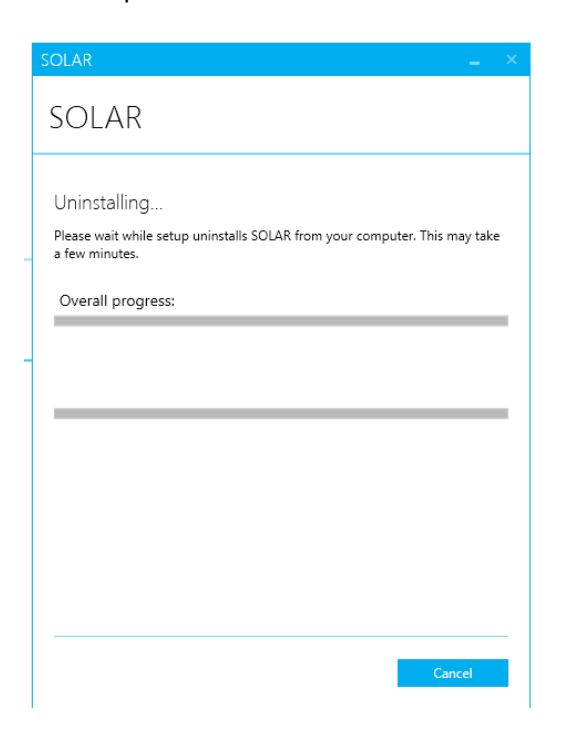

5. You will observe the Uninstall Complete. Click on Close.

| SOLAR                      | _ ×   |
|----------------------------|-------|
| Solar                      |       |
| Uninstall complete         |       |
| Thank you for using SOLAR! |       |
|                            |       |
|                            |       |
|                            |       |
|                            |       |
|                            |       |
|                            |       |
|                            |       |
|                            | Close |
|                            |       |

6. You will observe that SOLAR is no longer listed under the Names of programs installed on your equipment. This uninstall has not impacted the My Documents\SOLAR Projects. Proceed to install SOLAR if desired.